Just to get through a quick caveat, working with results requires understanding exactly what has been stored.

For a particular result you should know:

Is the result a scaler, vector or tensor?

Is its location element or nodal: element centroidal, element nodal, element gauss point or nodal.

This is important as element nodal means that at a common node between two elements there are two result values, a nodal result is a single value.

What are the layer positions: Z1, Z2, non-layered etc.

Until you know these details don't proceed further

OK, now to try to answer the problem:

I will assume you are using Nastran results and its terminology.

You say you have created two results using the stress tensors. I assume that IF you were using shell(2D) elements that you selected both layer positions (Z1 and Z2) as well as all the relevant result cases when you were doing the Create->Results->max/min options.

I assume that the original tensor result was element nodal in its location. Doing a fringe plot of the result you made with the Plot options "Averaging Domain" set to none should confirm this by making a fringe like this

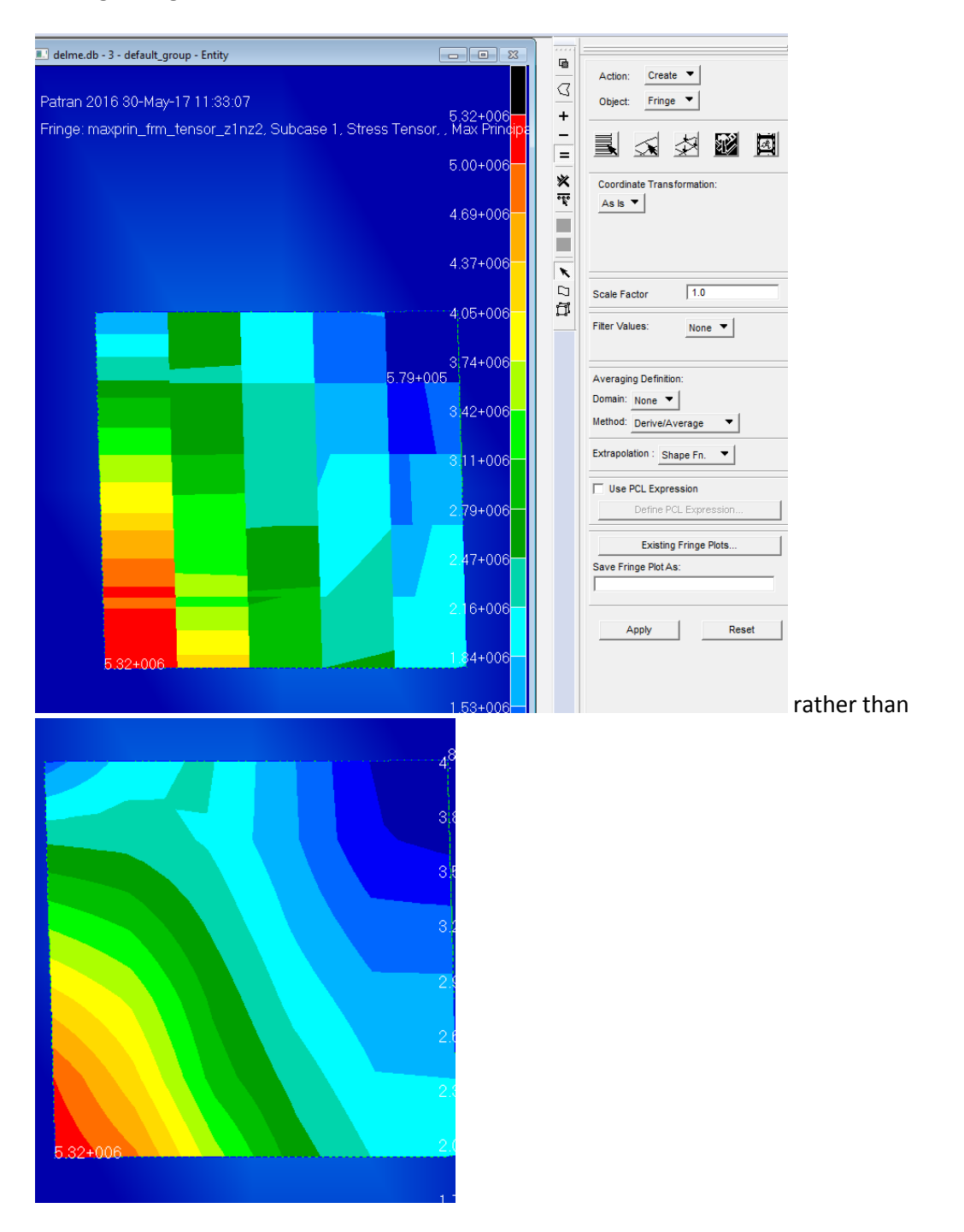

This is to understand exactly what the two results are that you created – i.e. tensor result and location is element nodal and the layer position is non-layered.

You want to create a new result that is one divided by the other, the standard results form cannot do this so you need to use the Utilities/Results/Results Toolbox...

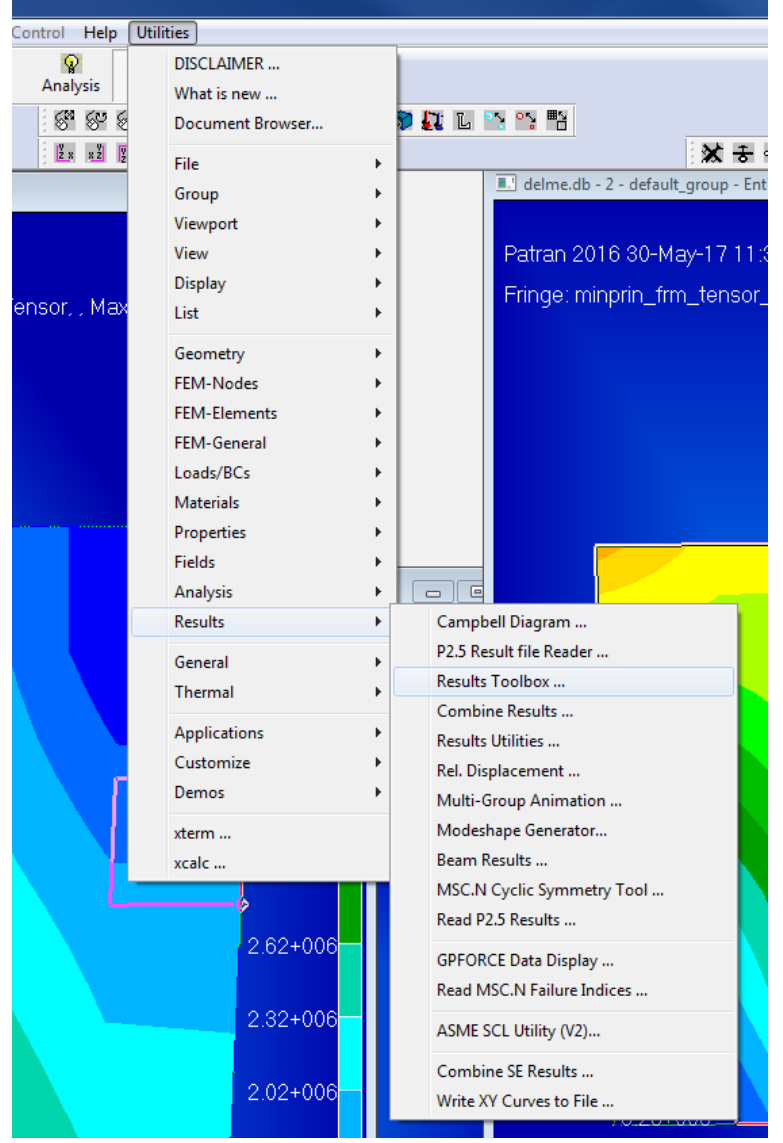

The results Toolbox is exceeding versatile but because it packs so much functionality is confusing to start with.

A limitation I hit with it is it will only store nodal/element centroid results and not element nodal. Therefore if starting with element nodal results I need to load them into the toolbox as nodal, which means the nodal value is an average, as small limitation.

The toolbox loads results into a "register" of which there are 5, Res1...Res5.

It does calculations/PCL function evaluation using the register values to create a new register value. E.g res3=res2/res1

Then it can store a register value as a new result.

Start up the toolbox and load the maxprin result into res1.

As my result that was calculated with the envelope is a tensor and element nodal based , In the toolbox specify you want to get "Node" result and a "scalar" value for all the nodes ("Node 1:#") Load this into register res1. The result I am going to pick is the maxprin envelope tensor result so I want to derive the maximum princ stress (P1) from it.

Note in the picture below it is just the bits in red that you adjust, ensuring that you pick the correct result to load, OK should load the result.

| Results Toolbox                                                                                              | Select Results                                                                                                    |
|----------------------------------------------------------------------------------------------------|----------------------------------------------------------------------------------------------------|
| Result Entities     © Scalar       © Node     © Scalar       © Element     © Vector       © XYZ     © Tensor | 14         Loadcases           3-s2         4-s3           24         12-maxprin_frm_tensor_z1nz2           13-minprin_frm_tensor_z1nz2         E |
| Load Results into Register:                                                                                  | 24                                                                                                    |
| Coordinate Frame     Derivation:     P1 ▼       Location:     As Is ▼                                        | 24<br>4-Subcase 1                                                                                                    |
| Calculated Results into Register:                                                                            | 1 +                                                                                                    |
| Register Assignment Method:<br>Use Operators<br>Register: Operator: Register:                                | 1.1-Stress Tensor,                                                                                                    |
| Res2                                                                                                    | )+ Layers                                                                                                    |
| (func(\$1,\$2,\$3,\$4,\$5))<br>MAX(\$1,\$2)                                                                  |                                                                                                    |
| Calculate                                                                                                    | )+ _<                                                                                                    |
| For Results in Register: Res3                                                                                | D+ Ok Cancel                                                                                                    |
| Save Display Clear Info                                                                                      | 9+006-<br>5.32±006                                                                                                    |

In the history window you will hopefully see:

| res_uisplay_linge_posit , u, inoual , imor, imor j |
|----------------------------------------------------|
| \$# Results successfully stored into Res1          |
|                                                    |
|                                                    |
|                                                    |
| For Help, press F1                                 |

Note that it is just the top part of the form you use in the load steps.

Repeat this to load the minimum value into register "res2", this time derive the minimum (P3) princ value from the minimum envelope tensor.

| Results Toolbox                                                                                 | Select Results                                                               |
|-------------------------------------------------------------------------------------------------|------------------------------------------------------------------------------|
| Result Entities       © Node     © Scalar       © Element     C Vector       © XYZ     C Tensor | 44     Loadcases       3-s2     4-s3       12-maxprin_frm_tensor_z1nz2     = |
| Load Results into Register:                                                                     | 24                                                                           |
| Coordinate Frame Derivation: P3  Location: As is                                                | Subcases<br>2-4<br>4-1                                                       |
| Calculated Results into Register:                                                               | 1+<br>•                                                                      |
| Register Assignment Method: = ▼                                                                 | Results           1.1-Stress Tensor,                                         |
| Register:     Operator:     Register:       Res2     /▼     Res1                                |                                                                              |
| Use PCL Function (func(\$1, \$2, \$3, \$4, \$5))                                                | D-4 S-(NON-LAYERED)                                                          |
| Calculate                                                                                       | D+                                                                           |
| For Results in Register: Res3                                                                   | D-4 Ok Cancel                                                                |
| Save Display Clear Info                                                                         | 3+006                                                                        |
| Ok                                                                                              |                                                                              |

| 믜   | \$# Results successfully stored into Res1 | - |
|-----|-------------------------------------------|---|
|     | \$# Results successfully stored into Res2 | < |
|     |                                           |   |
|     |                                           |   |
|     | 1                                         | _ |
| For | Help, press F1                            |   |

Now to calculate the ratio:

This is using the middle part of the form, the bits in red below. As set the "calculate" button will do Res3 = Res2 / Res1

| Results Toolbox               |                                        |                              |        |  |
|-------------------------------|----------------------------------------|------------------------------|--------|--|
| Result Entities               |                                        |                              |        |  |
| Node                          | Scalar                                 | Node List                    |        |  |
| C Element                     | O Vector                               | Node 1:#                     |        |  |
| C XYZ                         | C Tensor                               | <u> </u>                     |        |  |
| Load Results into Regi        | ster:                                  | Res2 ▼                       |        |  |
| Coordinate Frame              |                                        | Derivation:                  | P3 🔻   |  |
|                               |                                        | Location:                    | Aala 🔻 |  |
| <u>1.</u>                     |                                        | Location.                    | ASIS   |  |
|                               | Load                                   | Result                       |        |  |
|                               | -9-                                    |                              |        |  |
| Calculated Results into       | Register:                              |                              | Res3 V |  |
| Register Assignment M         | ethod:                                 | = 🔻                          |        |  |
| Use Operators                 |                                        |                              |        |  |
| Register:                     | Operator:                              | Register:                    |        |  |
| Res2 V                        | /•                                     | Res1 V                       |        |  |
|                               |                                        |                              | _      |  |
|                               |                                        |                              |        |  |
| Use PCL Function              |                                        |                              |        |  |
| (func( \$1, \$2, \$3, \$4, \$ | 5))                                    |                              |        |  |
| MAX(\$1,\$2)                  | $\sim$                                 |                              |        |  |
| Calculate                     |                                        |                              |        |  |
| For Results in Register       | :                                      | Res3 🔻                       |        |  |
| Save                          | Display                                | Clear                        | Info   |  |
|                               |                                        | Ok                           |        |  |
|                               |                                        |                              | 74.3   |  |
| S# Results succ               | nreni_seq_uerai<br>cessfully stored in | uit_viewpoit )<br>hto Res3 🖌 | <      |  |
| For Help, press F1            |                                        |                              |        |  |

Now store the ration in "Res3" as a new result. This just uses the bottom part of the form. I created (1) a new loadcase and (2) a new subcase

## And specified the result labels I wanted :

| Instants rookov                                                                                                    | Title  |
|----------------------------------------------------------------------------------------------------|--------|
| Result Entities                                                                                                    |        |
| Node     C Scalar     Node List     Loadcases     Interview     Interview     Int | esui   |
| C Element C Vector Node 1:#                                                                                                    |        |
| C XYZ C Tensor                                                                                                    | Cancal |
| 13-minprin_frm_tensor_z1nz2                                                                                                    |        |
| · · · · · · · · · · · · · · · · · · ·                                                                                                    |        |
| Load Results into Register: Res2 V                                                                                                    |        |
|                                                                                                    |        |
| Coordinate Frame Derivation: P3 V Create Loadcase                                                                                                    |        |
|                                                                                                    |        |
| As is Subcases                                                                                                    |        |
| Load Result                                                                                                    |        |
|                                                                                                    |        |
| Calculated Deputite into Deputite into Deput                                                                                                    |        |
| Calculated results into register.                                                                                                    |        |
|                                                                                                    |        |
| Register Assignment Method:                                                                                                    |        |
|                                                                                                    |        |
|                                                                                                    |        |
| Register: Operator: Register: Layers                                                                                                    |        |
| Res2 V /V Res1 V 1-Z1                                                                                                    |        |
|                                                                                                    |        |
| 3-Non-Layered                                                                                                    |        |
| Use PCL Function                                                                                                    |        |
|                                                                                                    |        |
| (tunc(\$1,\$2,\$3,\$4,\$5))                                                                                                    |        |
| MAX(\$1,\$2)                                                                                                    |        |
| Create Layer                                                                                                    |        |
| Calculate Primary Result Label                                                                                                    |        |
| priabel1                                                                                                    |        |
| rol regults in register.                                                                                                    |        |
| Secondary Result Label                                                                                                    |        |
| Save Display Clear Info seclabel2                                                                                                    |        |
|                                                                                                    |        |
| Ok Cancel                                                                                                    |        |
|                                                                                                    |        |

## Form values before the OK:

| Results Toolbox          |              |             |         | ]<br>fay | t group Entity        |                 |        |
|--------------------------|--------------|-------------|---------|----------|-----------------------|-----------------|--------|
|                          | 1            |             | _       |          | Save Results          |                 |        |
| Result Entities     Node | Scalar       | Nede Liet   |         |          | Loadcases             |                 |        |
| C Element                | C Vector     | Node List   | [       | p-r      | 4-s3                  |                 | *      |
| C XYZ                    | C Tensor     |             |         | h 1      | 12-maxprin_frm_tensor | _z1nz2          | _      |
|                          |              |             |         |          | 15-My ratio result    | _211122         | E      |
| Load Results into Re     | gister:      | Res2 🔻      |         |          | •                     |                 | •<br>  |
| Coordinate Frame         |              | Derivation: | P3 🔻    |          |                       | Create Loadcase |        |
|                          |              | Location:   | As Is 🔻 |          | -                     |                 |        |
|                          |              |             |         |          | Subcases              |                 |        |
|                          | Lo           | ad Result   |         |          |                       |                 | Î      |
| Calculated Results in    | to Register: |             | Res3 🔻  |          |                       |                 | -      |
| Register Assignment      | Method:      | = 🔻         |         |          |                       |                 |        |
| Use Operators            |              |             |         |          |                       | Create Subcase  |        |
| Register:                | Operator:    | Register:   |         |          | Layers                |                 |        |
| Res2 🔻                   | /-           | Res1 🔻      |         |          | 1-Z1                  |                 | *      |
|                          |              |             | -       |          | 2-Z2<br>3 Non Lavered |                 |        |
|                          |              | 1           |         |          | 3-Non-Eayered         |                 |        |
| Use PCL Function         | 1            |             |         |          | 4                     |                 |        |
| (func(\$1,\$2,\$3,\$4,   | \$5))        |             |         |          |                       |                 |        |
| MAX(\$1,\$2)             |              |             |         |          |                       |                 |        |
|                          |              | Calculate   | 1       |          | _                     | Create Layer    |        |
|                          |              |             |         |          | Primary Result Label  |                 |        |
| For Results in Registe   | er:          | Res3 🔻      |         |          | my_label1             |                 |        |
| Save                     | Display      | Clear       | Info    |          | my_sec_label          |                 |        |
|                          |              | Ok          |         |          |                       |                 | Cancel |

| ₽ \$# Results successfully stored into Res3       |   |
|---------------------------------------------------|---|
| \$# Results from Registry 3 successfully written. | < |
|                                                   | _ |
| For Help, press F1                                |   |

To see the new result load case, switch out of results to another menu (e.g. Geometry) and back into results (it then reloads the full list of Result cases):

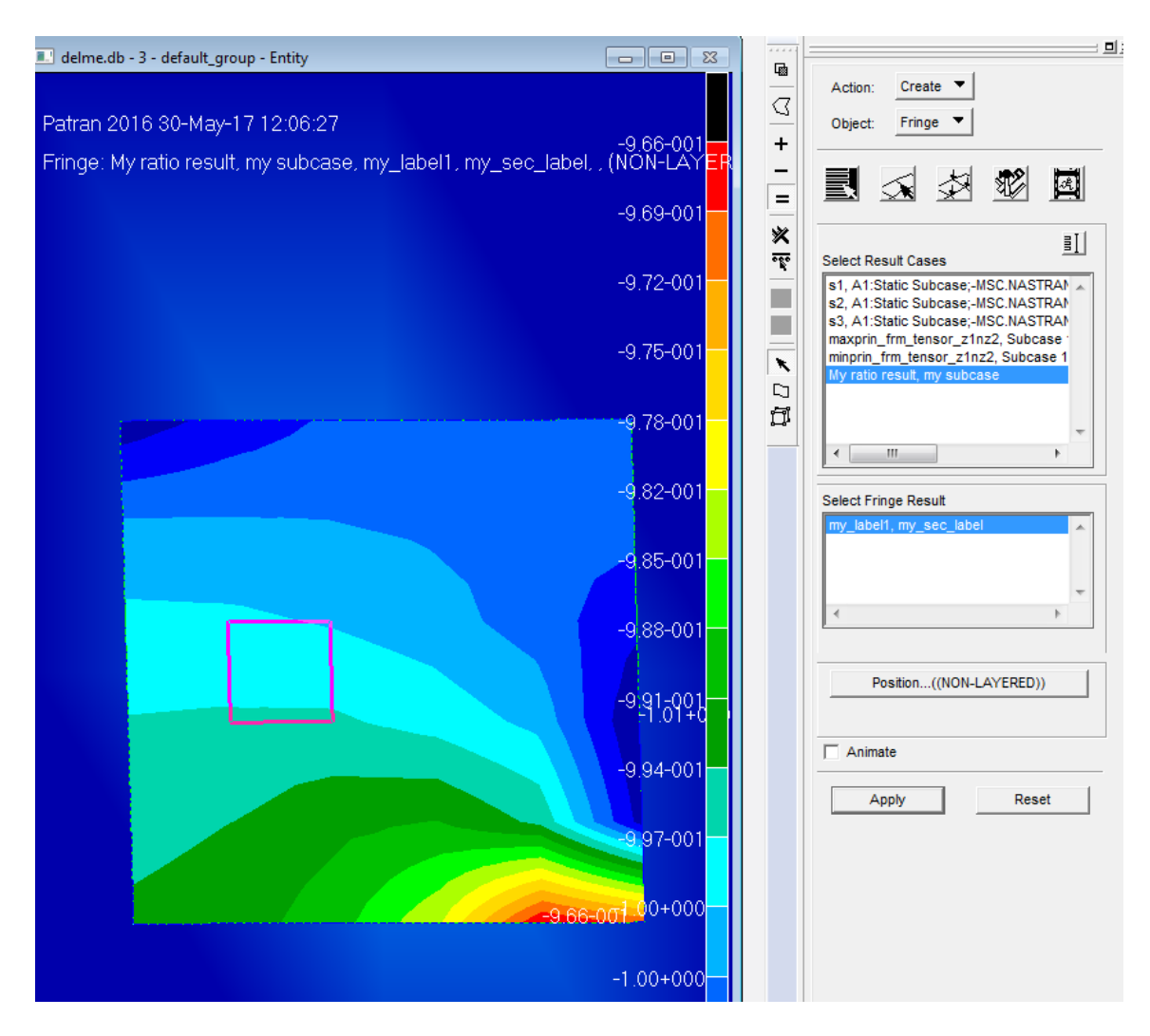

Then you plot this result.